# 群益金鼎證券 線上變更密碼 操作手冊

# 手機平台 <u>掌中財神全球通・掌中財神・行動贏家・群益金融網</u> 群益一戶通 APP・全球交易贏家・群益快豹

掌中財神全球通、掌中財神

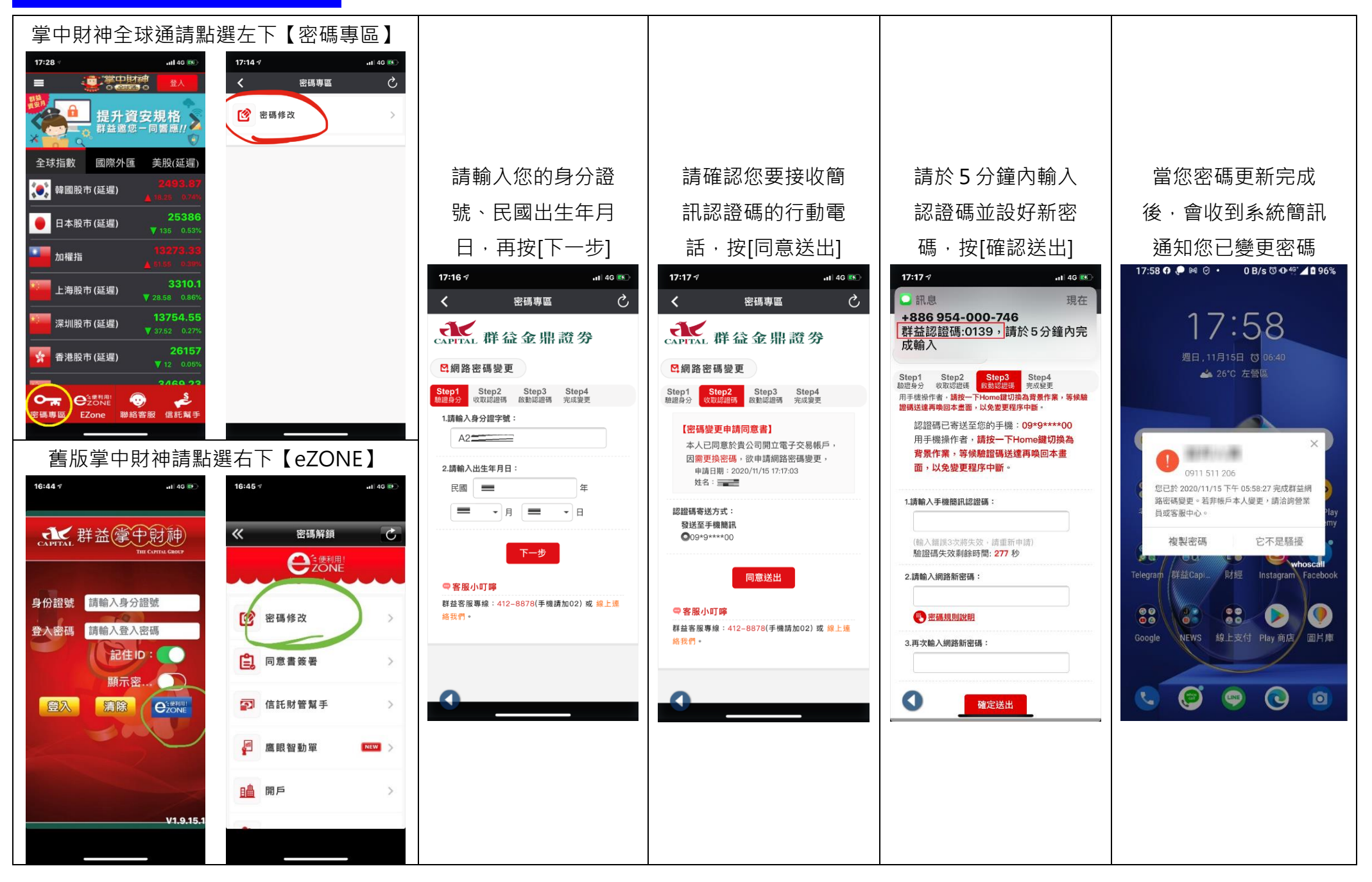

行動贏家、掌中財神全球通

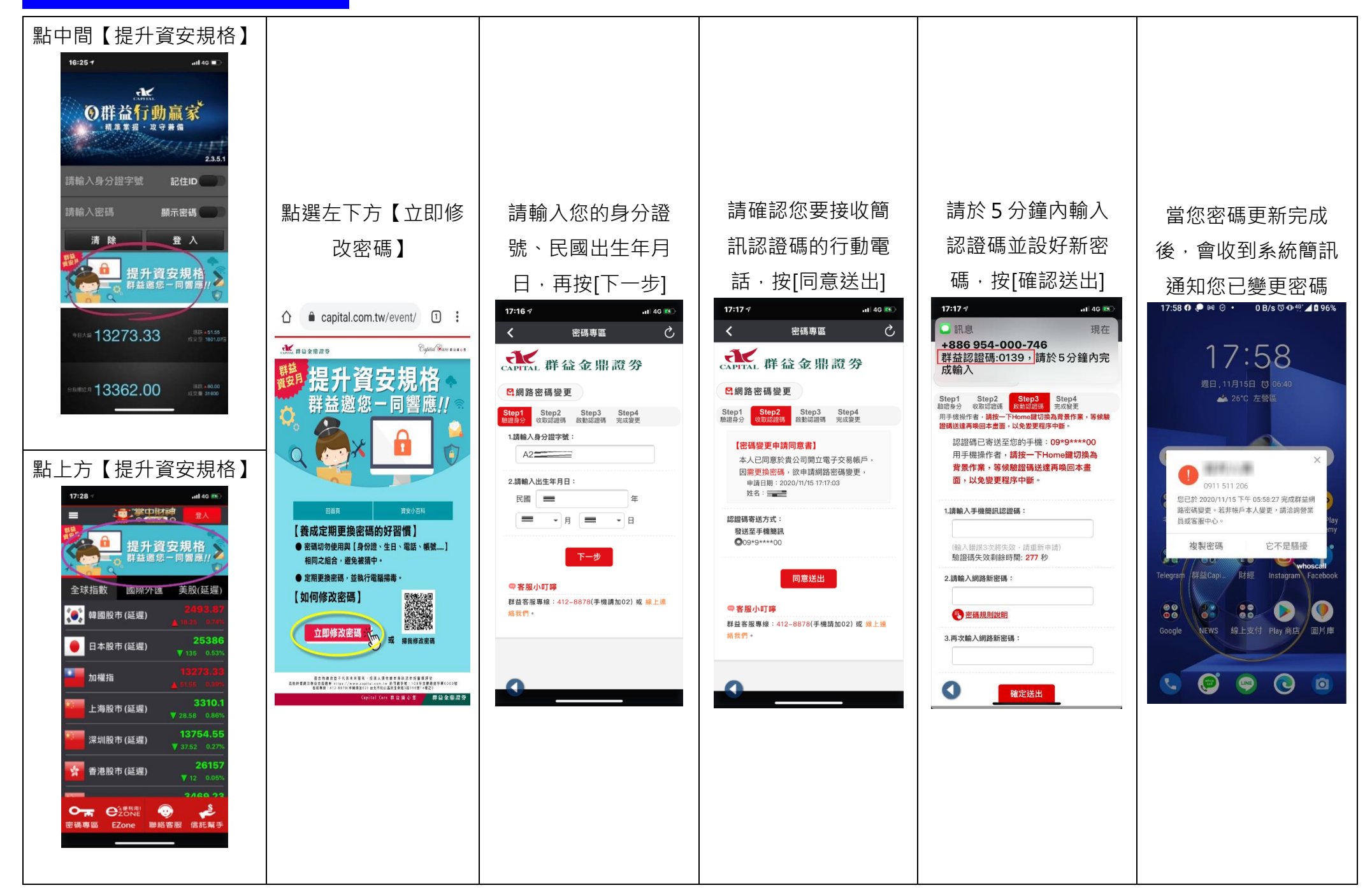

群益金融網(行動版)、群益一戶通 APP

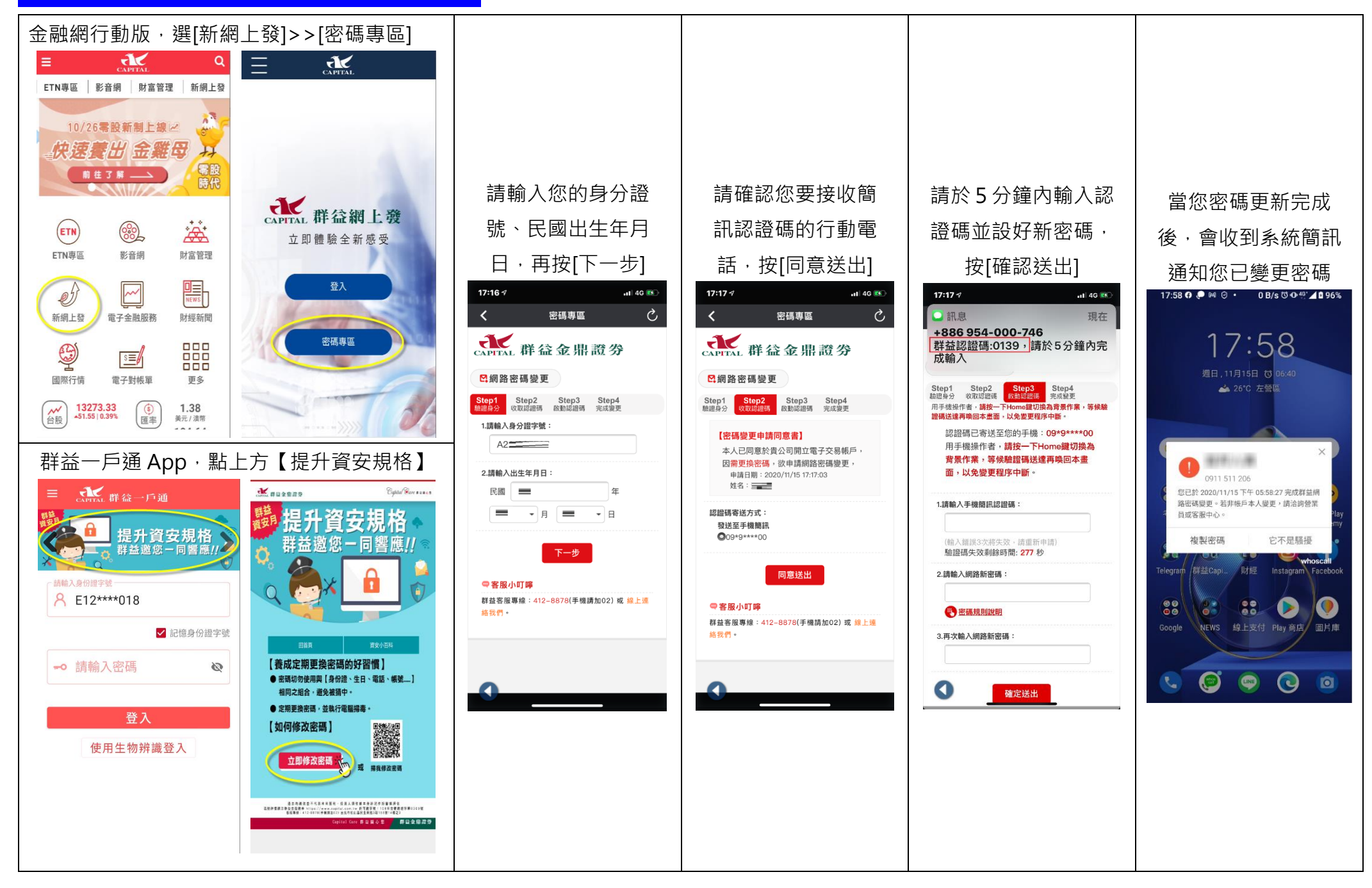

全球交易贏家、群益快豹

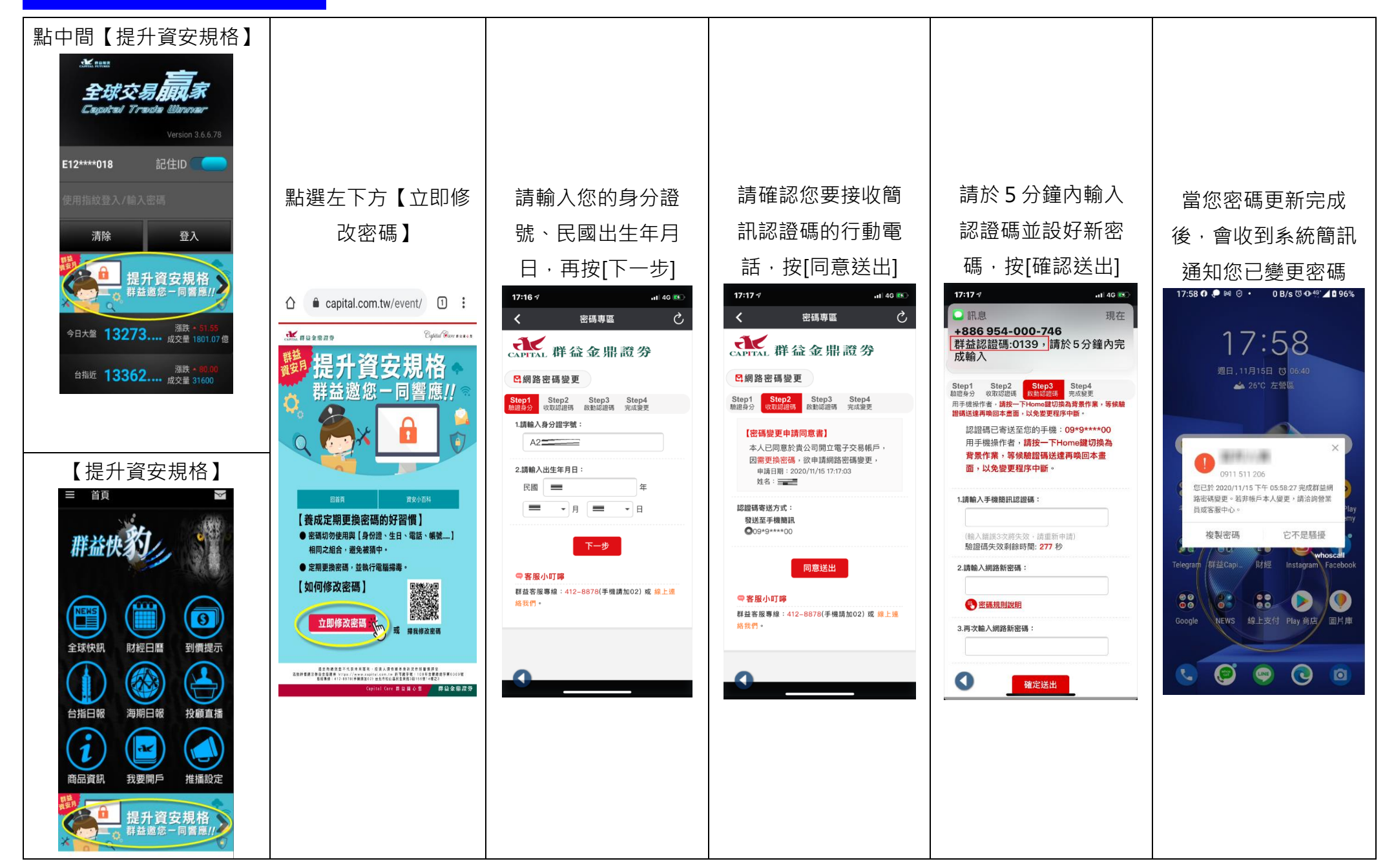